以下設定以 iPad 4 (iOS 10.3.3) 為範例, iPhone 設定方式與 iPad 設定方式相同,只是畫面稍有不同,請參照相關設定方法即可。

教職員電子郵件主機: mail.ntpu.edu.tw 學 生電子郵件主機: webmail.ntpu.edu.tw

1. iPad 或 iPhone 點選 「設定」圖示。

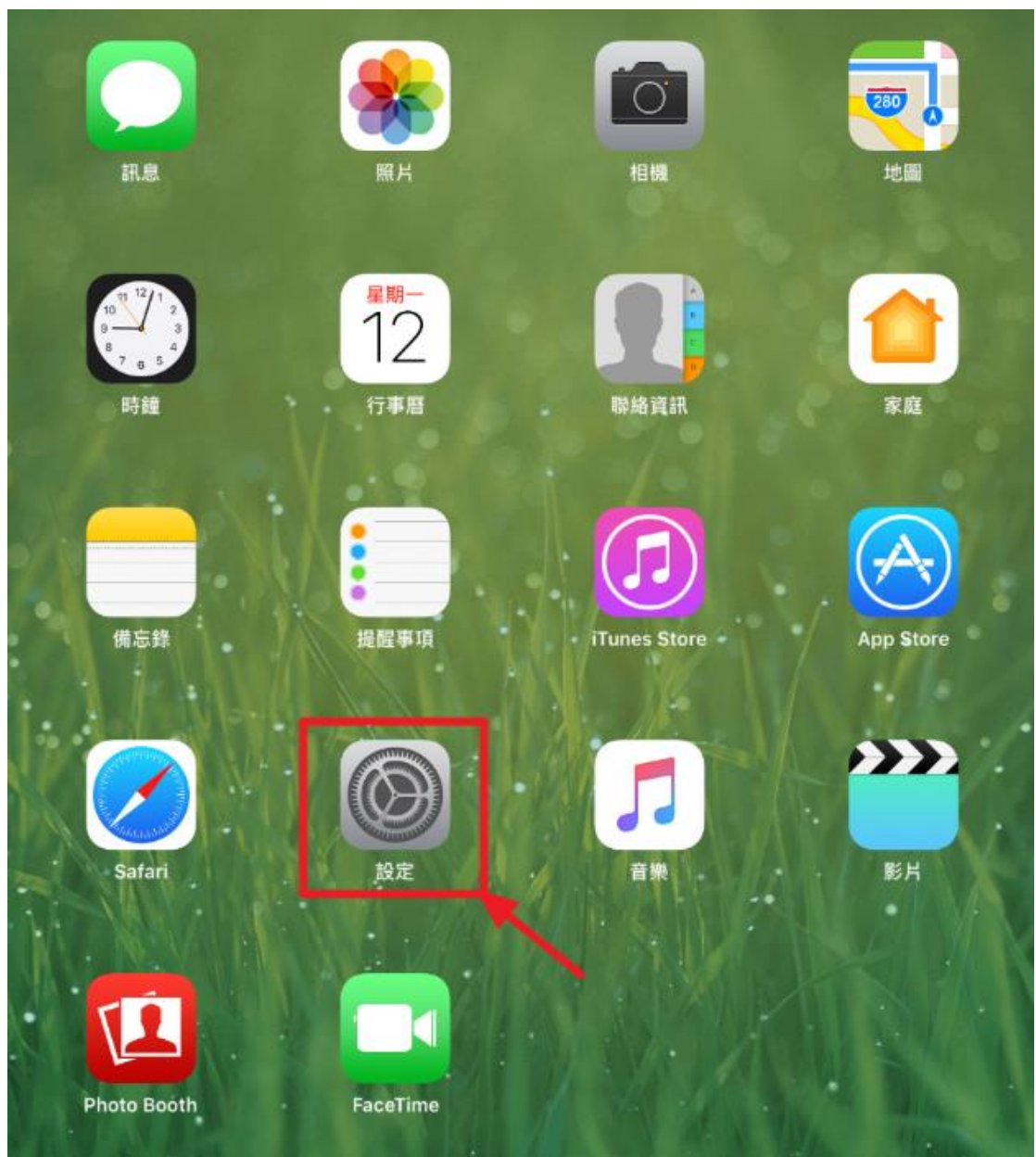

2. 點選「郵件」,再點選「帳號」。

| $\bigcirc$   | 一般                 | <b>帳號</b><br>Gmail | >          |
|--------------|--------------------|--------------------|------------|
| AA           | 螢幕顯示與亮度            | 郵件列表               |            |
| *            | 背景圖片               | 預覽                 | 2行>        |
| <b>(</b> ()) | 聲音                 | 顯示收件人/副本標籤         | $\bigcirc$ |
|              | Siri               | 滑動選項               | >          |
| ß            | 密碼                 | 旗標樣式               | 顏色 >       |
|              | 電池                 |                    |            |
|              | 隱私權                |                    | $\sim$     |
|              |                    | 删除刖先詢問             | $\bigcirc$ |
| A            | iTunes 與 App Store | 載入遠端影像             |            |
|              |                    | Y                  |            |
|              | 70 M               | 討論串                |            |
|              | 郵件                 | 以討論串來分類            |            |
| 9            | 聯絡資訊               | 最新的郵件置於最上方         | $\bigcirc$ |
|              | 行事曆                | 完整討論串              |            |

3. 點選「加入帳號」。

|            | 40                 | 帳號                                    |    |   |
|------------|--------------------|---------------------------------------|----|---|
| Ø          | —般                 | iCloud                                |    | > |
| AA         | 螢幕顯示與亮度            | News                                  |    |   |
| *          | 背景圖片               | · · · · · · · · · · · · · · · · · · · |    | > |
| <b>(</b> ) | 聲音                 | 加入帳號                                  |    | > |
|            | Siri               |                                       |    |   |
| A          | 密碼                 | <b>擷取新資料</b>                          | 推播 | > |
| -          |                    |                                       |    |   |
|            | 電池                 |                                       |    |   |
|            | 隱私權                |                                       |    |   |
|            |                    |                                       |    |   |
| $\bigcirc$ | iTunes 與 App Store |                                       |    |   |
|            |                    |                                       |    |   |
|            | 郵件                 |                                       |    |   |

4. 點選「其他」。

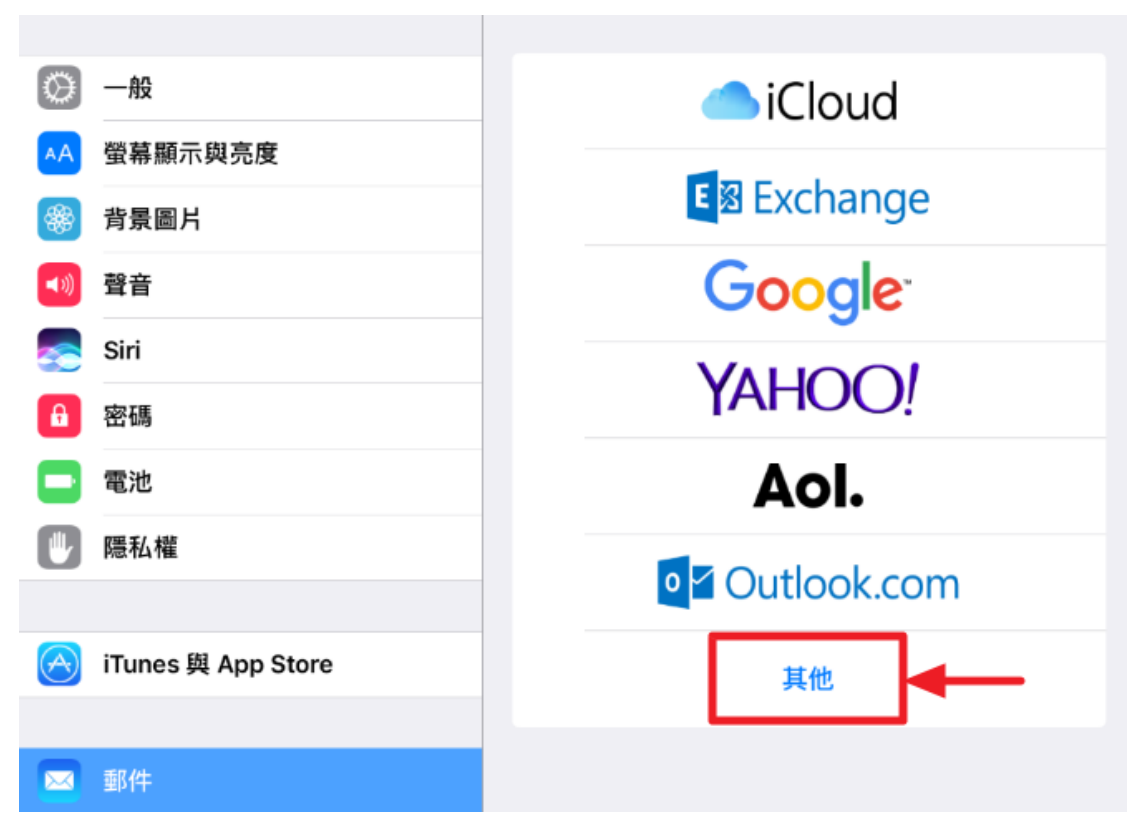

5. 點選「加入郵件帳號」。

| ×***       | åД                 | 鄧件                 |   |
|------------|--------------------|--------------------|---|
| \$ <u></u> |                    | 加入郵件帳號             | > |
| AA         | 螢幕顯示與亮度            |                    | _ |
| *          | 背景圖片               | 伺服器                |   |
| <b>(</b> ) | 聲音                 | 加入 macOS Server 帳號 | > |
|            | Siri               |                    |   |
| â          | 密碼                 |                    |   |
|            | 電池                 |                    |   |
|            | 隱私權                |                    |   |
|            |                    |                    |   |
| A          | iTunes 與 App Store |                    |   |
|            |                    |                    |   |
|            | 郵件                 |                    |   |

6. 選擇收取郵件的方式(以 IMAP 為例)
IMAP:只收取電子郵件的標頭,郵件伺服器上仍保留郵件,適用多台電腦 或行動裝置收信。
POP:電子郵件由設定之裝置完全收下,郵件伺服器上不保留郵件,除了 此設定之行動裝置,其他電腦或行動裝置將無法再收取郵件。

請依順序輸入所需之資訊,說明如下: ② 電子郵件之格式,教職員 (帳號@mail.ntpu.edu.tw),學生 (學號 @webmail.ntpu.edu.tw)

③ 收件主機名稱,教職員 (mail.ntpu.edu.tw),學生 (webmail.ntpu.edu.tw)

⑥ 寄件主機名稱,教職員及學生 (sps1.ntpu.edu.tw)

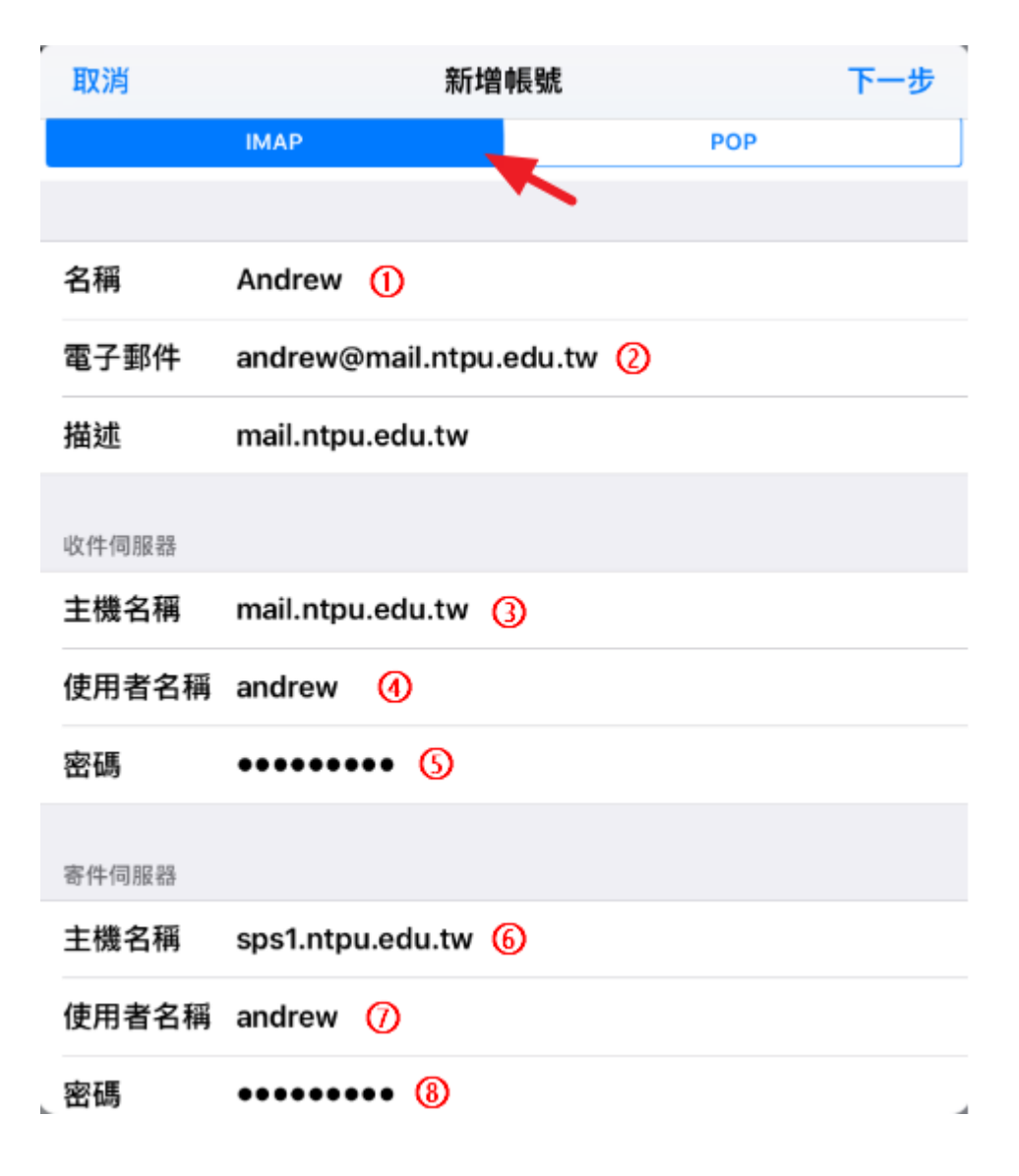

7. 點選「儲存」。

| 取消 |     | IMAP | 儲存         |
|----|-----|------|------------|
|    |     |      |            |
|    | 郵件  |      |            |
|    | 備忘錄 |      | $\bigcirc$ |
|    |     |      |            |

8. 完成,可以收信了。